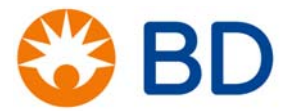

# Re-imaging the Dell OptiPlex™ 7440 All-in-One Computer

### Instructions

8/2016

Use these instructions to re-image the Dell OptiPlex<sup>™</sup> 7440 computer.

This document includes the following topics:

• Re-imaging the Dell OptiPlex 7440 computer (page 2)

## **Re-imaging the Dell OptiPlex 7440 computer**

| Introduction     | This topic describes how to re-image the Dell OptiPlex 7440<br>computer. Re-imaging will remove all software on the computer<br>and re-install the factory default Microsoft® Windows® operating<br>system. In the event that your computer fails or becomes<br>corrupted, use these instructions to re-image it. |
|------------------|----------------------------------------------------------------------------------------------------|
| Before you begin | Be sure to back up data files and personal information before re-imaging the computer.                                                                                                    |
|                  | If applicable, make note of the network settings.                                                                                                    |
| Re-imaging the   | To re-image the computer:                                                                                                    |
| computer         | 1. Turn on the OptiPlex computer.                                                                                                    |
|                  | The system boots to the windows boot manager. You have 30 seconds to select either Windows 7 or Recovery.                                                                                                    |
|                  | 2. Select <b>Recovery</b> to re-image the computer.                                                                                                    |
|                  | <b>Note:</b> If you do not make a selection within 30 seconds, the system will automatically boot to Windows 7.                                                                                                    |
|                  |                                                                                                    |
|                  | windows Boot Manager                                                                                                    |

| Windows 7<br>Recovery  |                         |           | > |
|------------------------|-------------------------|-----------|---|
|                        |                         |           |   |
| To specify an advanced | option for this choice. | press F8. |   |
|                        |                         |           |   |
| Tools:                 |                         |           |   |
|                        | mostic                  |           |   |
| Windows Memory Diag    |                         |           |   |

The system begins executing a script to re-image the computer. The factory default image will be applied over the old corrupt image.

| X:\windows\system32\cmd eve - start                                    |                        |
|------------------------------------------------------------------------|------------------------|
| Microsoft DiskPart version to 0                                        |                        |
| Convertent (a)                                                         |                        |
| On computer: MININT-4D3C8KS                                            | ation.                 |
| Disk 0 is now the selected disk.                                       |                        |
| Partition 1 is now the selected                                        |                        |
| 100 percent                                                            | n•                     |
| Los percent completed                                                  |                        |
| DiskPart successfully formatted the volu                               |                        |
| DiskPart successfully and                                              |                        |
| Destining a signed the drive                                           | letter or mount point. |
| Partition 2 is now the selected partition                              |                        |
| 100 percent completed                                                  |                        |
| DiskPart successfully formatted the volum                              |                        |
| DiskPart successfully assigned the drive                               | letter on mount out    |
| Leaving DiskPart                                                       | secon or mount point.  |
| Deployment Image Servicing and Management<br>Version: 10.0.10240.16384 | tool                   |
| Applying image                                                         |                        |
| 7.0%                                                                   |                        |

3. When the operation successfully completes, press any key to continue.

| locale                  | en-us                                                                                                    |
|-------------------------|----------------------------------------------------------------------------------------------------|
| Innerit                 | (globalsettings)                                                                                                |
| Gerault                 | (default)                                                                                                    |
| displayopday            | {cdfa8a9c-3276-11e6-817a-b5319a-8-aaa1                                                                          |
| arsprayorder            | (default)                                                                                                    |
| toolsdisplayorder       | {cf8f6140-3276-11e6-817a-b5319ea9c000}                                                                          |
| timeout                 | (memolag)                                                                                                    |
|                         |                                                                                                    |
| windows Boot Loader     |                                                                                                    |
|                         |                                                                                                    |
| identifier              | {cf0f6140-3276-11e6-817a-b5310-s0-60a}                                                                          |
| device                  | ramdisk-[E:]\sources\boot.wim (rf24d707.3376 the off)                                                           |
| path                    | \Windows\System32\Boot\winload.exe                                                                              |
| description             | Recovery                                                                                                    |
| incare .                | en-US                                                                                                    |
| annerat                 | (Dootloadersettings)                                                                                            |
| EVET empoort            | <pre>Pamdlsk=[E:]\sources\boot.wim,(c+24d707-3276-11e6-817a-b5319ea9c000)</pre>                                 |
| detecthal               | Windows                                                                                                    |
| winpe                   | Ves                                                                                                    |
|                         |                                                                                                    |
| Device options          |                                                                                                    |
|                         | the second second second second second second second second second second second second second second second se |
| identifier              | {c+24d707-3270-11e0-817s-b5319ea9c000}                                                                          |
| and skedt device        | Recovery                                                                                                    |
| randisksdinath          | Description-E:                                                                                                  |
| The operation completed |                                                                                                    |
| Press any key to contin | ue                                                                                                    |

The computer restarts and is set back to the factory default settings with a new operating system.

### Copyrights

© 2016, Becton, Dickinson and Company. All rights reserved. No part of this publication may be reproduced, transmitted, transcribed, stored in retrieval systems, or translated into any language or computer language, in any form or by any means: electronic, mechanical, magnetic, optical, chemical, manual, or otherwise, without prior written permission from BD Biosciences.

The information in this document is subject to change without notice. BD Biosciences reserves the right to change its products and services at any time to incorporate the latest technological developments. Although this guide has been prepared with every precaution to ensure accuracy, BD Biosciences assumes no liability for any errors or omissions, nor for any damages resulting from the application or use of this information. BD Biosciences welcomes customer input on corrections and suggestions for improvement.

#### Trademarks

Trademarks are the property of their respective owners.

© 2016 BD. BD and the BD Logo are trademarks of Becton, Dickinson and Company.

23-19055-00 8/2016

Becton, Dickinson and Company BD Biosciences 2350 Qume Drive San Jose, CA 95131 USA BD Biosciences European Customer Support Tel +32.2.400.98.95 Fax +32.2.401.70.94 help.biosciences@europe.bd.com